## Буквы в огне

| 1 | Начинаем с темного фона. И светлого рисунка в<br>отдельном уровне.<br>Ctrl + I – изменение цвета фона на обратный из<br>белого в чёрный и наоборот.                                                                                                    | Буквы в огне                                                                                                    |
|---|----------------------------------------------------------------------------------------------------|----------------------------------------------------------------------------------------------------|
| 2 | Создаём новый слой Ctrl+Alt+Shift+N.<br>Склейте все видимые слои с помощью сочетания<br>Ctrl+Alt+Shift+E.                                                                                                    | Final   Channels   Paths   Layers   Normal   Opacity:   Lock:   Image: State of the state of the state |
| 3 | Поворачиваем уровень на 90 градусов против<br>часовой стрелке.<br>Редактирование – трансформация – поворот на 90°<br>против часовой стрелки                                                                                                    |                                                                                                    |
| 4 | Применяем эффект ветра:<br>Фильтры- Stylize - Wind (2 -3paзa), с<br>параметрами Wind и from the right.<br>Повторение - Ctrl + F<br>Direction<br>From the Right<br>From the Left                                                                                                    |                                                                                                    |
| 5 | Затем поворачиваем уровень на 90 градусов по<br>часовой стрелки.<br>Редактирование – трансформация – поворот на 90°<br>по часовой стрелки                                                                                                    | буквы в огне                                                                                                    |
| 6 | Фильтр - Stylize – Diffuse (режим Normal) или<br>Фильтр - Stylize – Glowing Edges<br>Фильтры - Blur-Gaussian Blur с параметром 2.<br>Фильтры - Blur- Radial Blur с параметром 2.<br>И эффект волны Фильтры – Disort -Ripple, с<br>параметрами Medium и значением в 100. Получаем<br>следующую картинку.     |                                                                                                    |
| 7 | Конвертируем в черно-белый режим<br><b>Изображение – режим – чёрно-белый.</b><br>Затем конвертируем в индексированные цвета<br><b>Изображение – режим – индексированные цвета</b> .<br>И применяем "огненную палитру«<br><b>Изображение – режим – палитра</b> ,<br>выберите палитру " <b>Black Body</b> "). |                                                                                                    |